## เข้าใช้งานที่เว็บไซต์ <u>https://e-testing.srru.ac.th</u> Click เปลี่ยนมุมมองภาษาที่ต้องการ

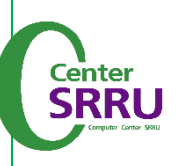

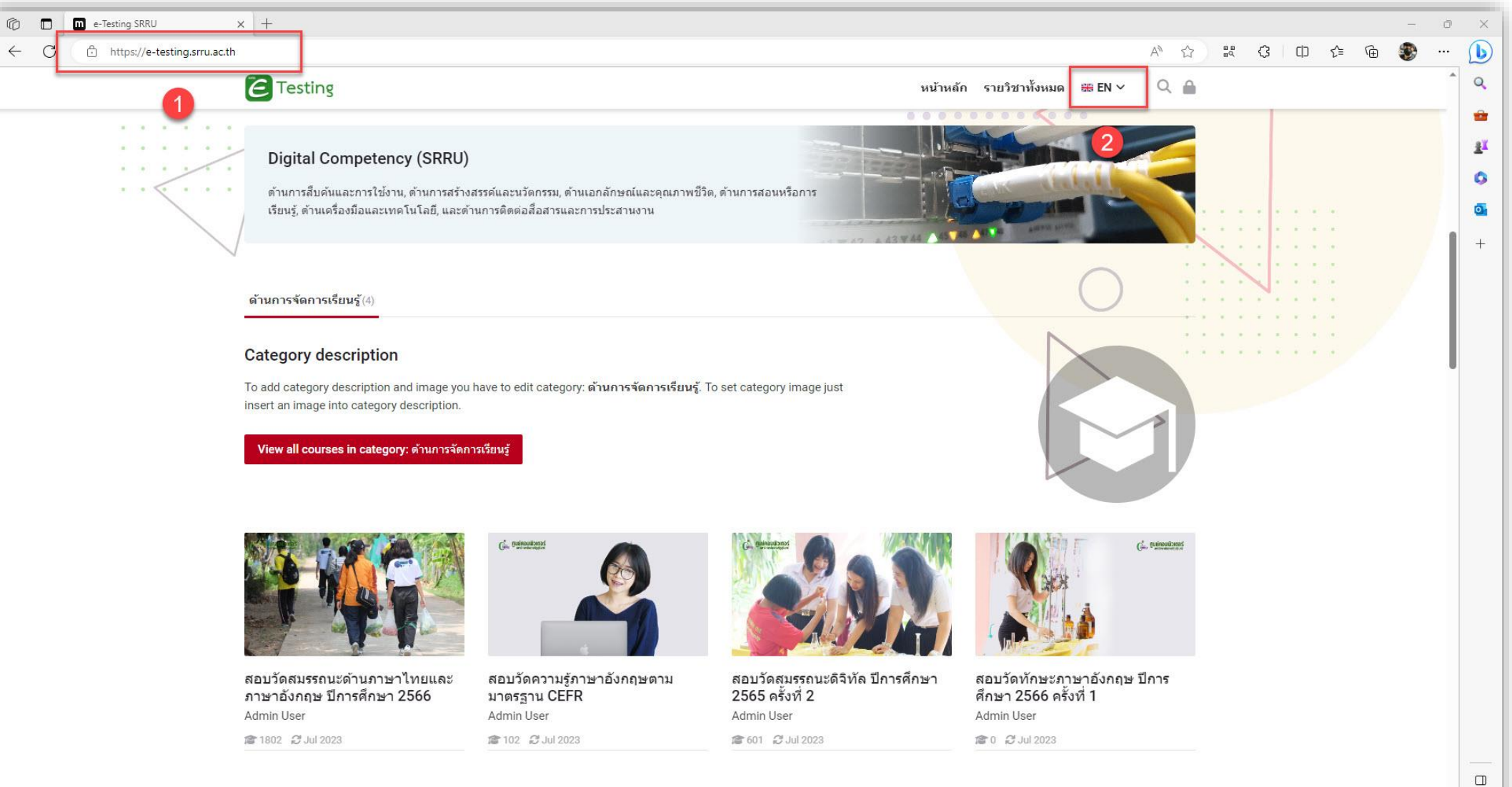

ŝ

## 3. Click ภาษาที่ต้องการมี 4 ภาษา

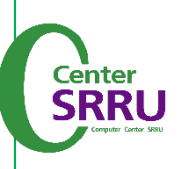

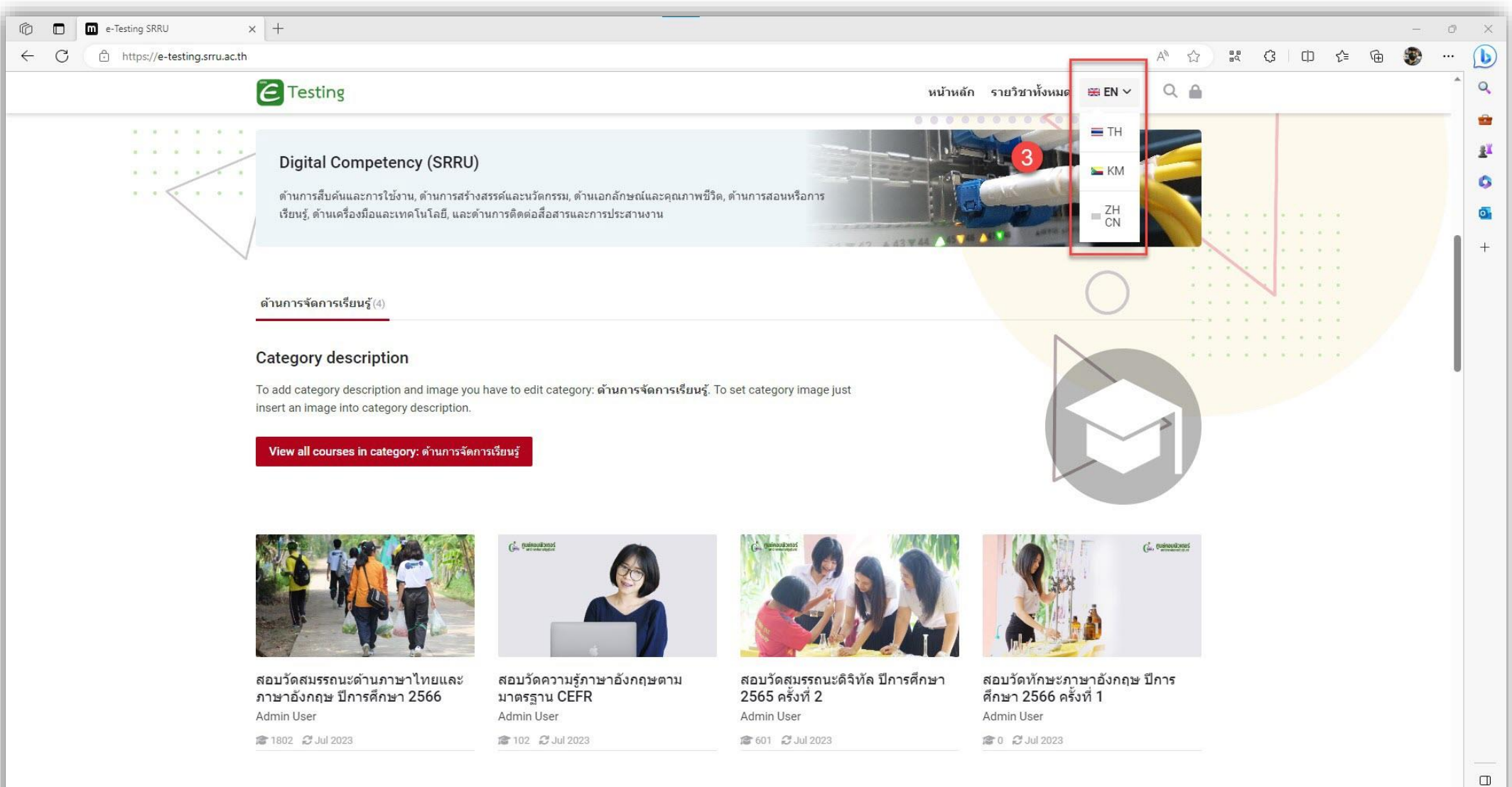

คู่มือการสอบ exit exam

\$

## 1. Click <mark>ลงชื่อเข้าใช้งาน</mark> (Login)

Testing

 $\epsilon$ 

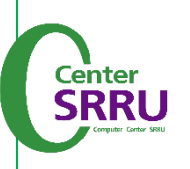

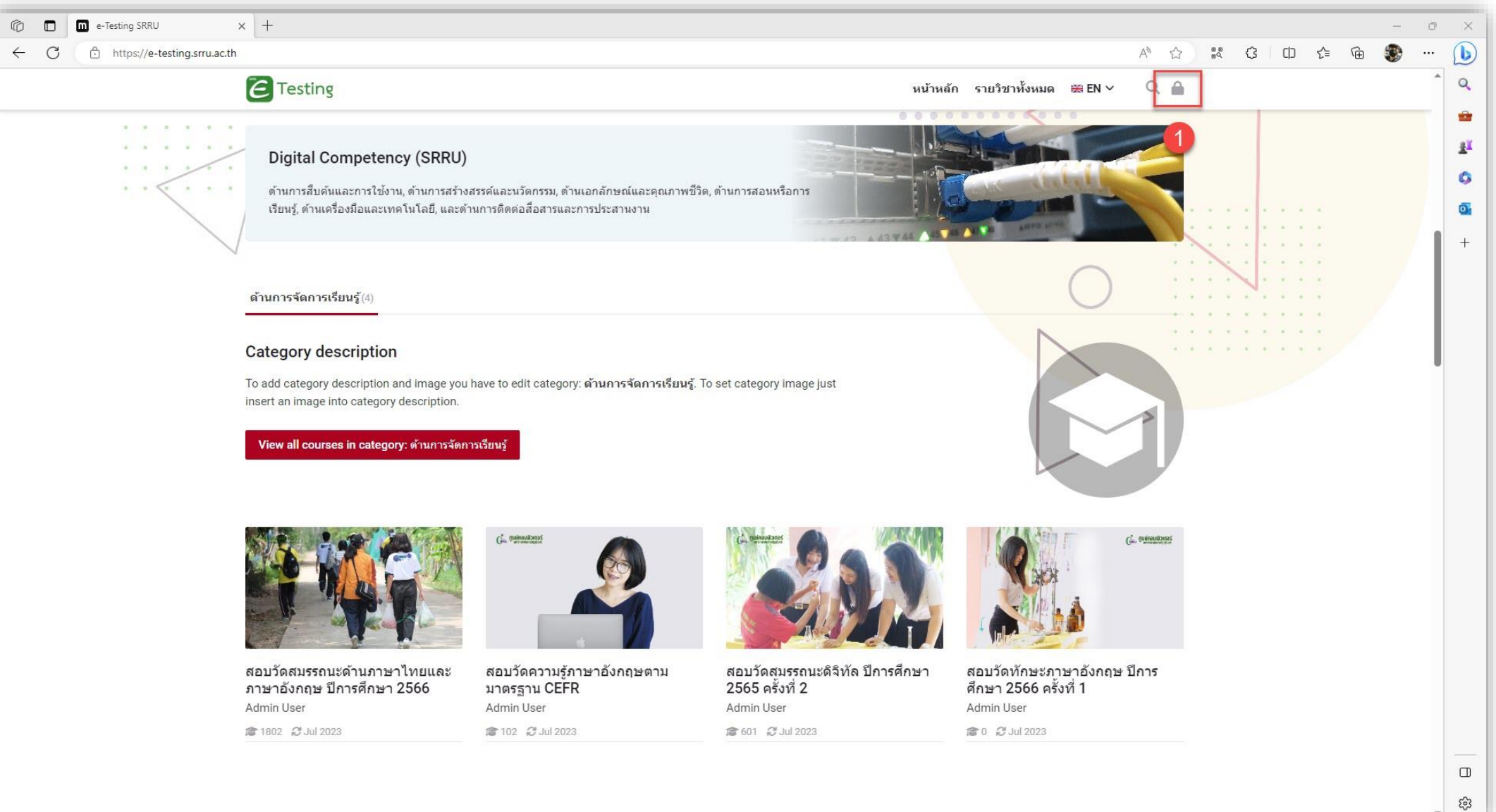

## 1. กรอก User (รหัสผู้ใช้) คือ <mark>รหัสนักศึกษา</mark> (11 หลัก) 2. กรอก Password (รหัสผ่าน) คือ <mark>เลขบัตรประชาชน</mark> (13 หลัก) 3. Click <mark>เข้าสู่ระบบ</mark>

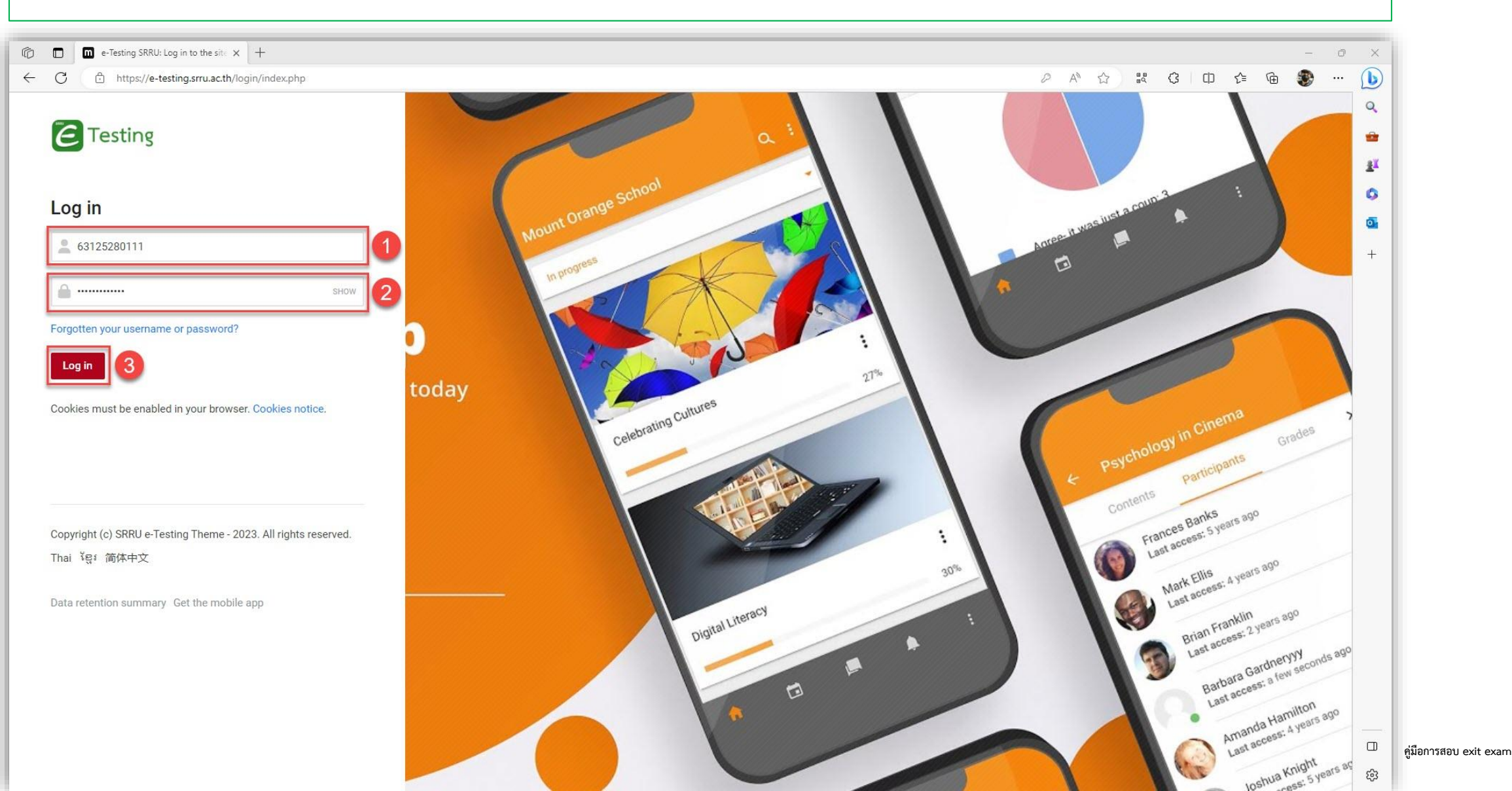

E Testing

Center SRRU Veruer Gene Set

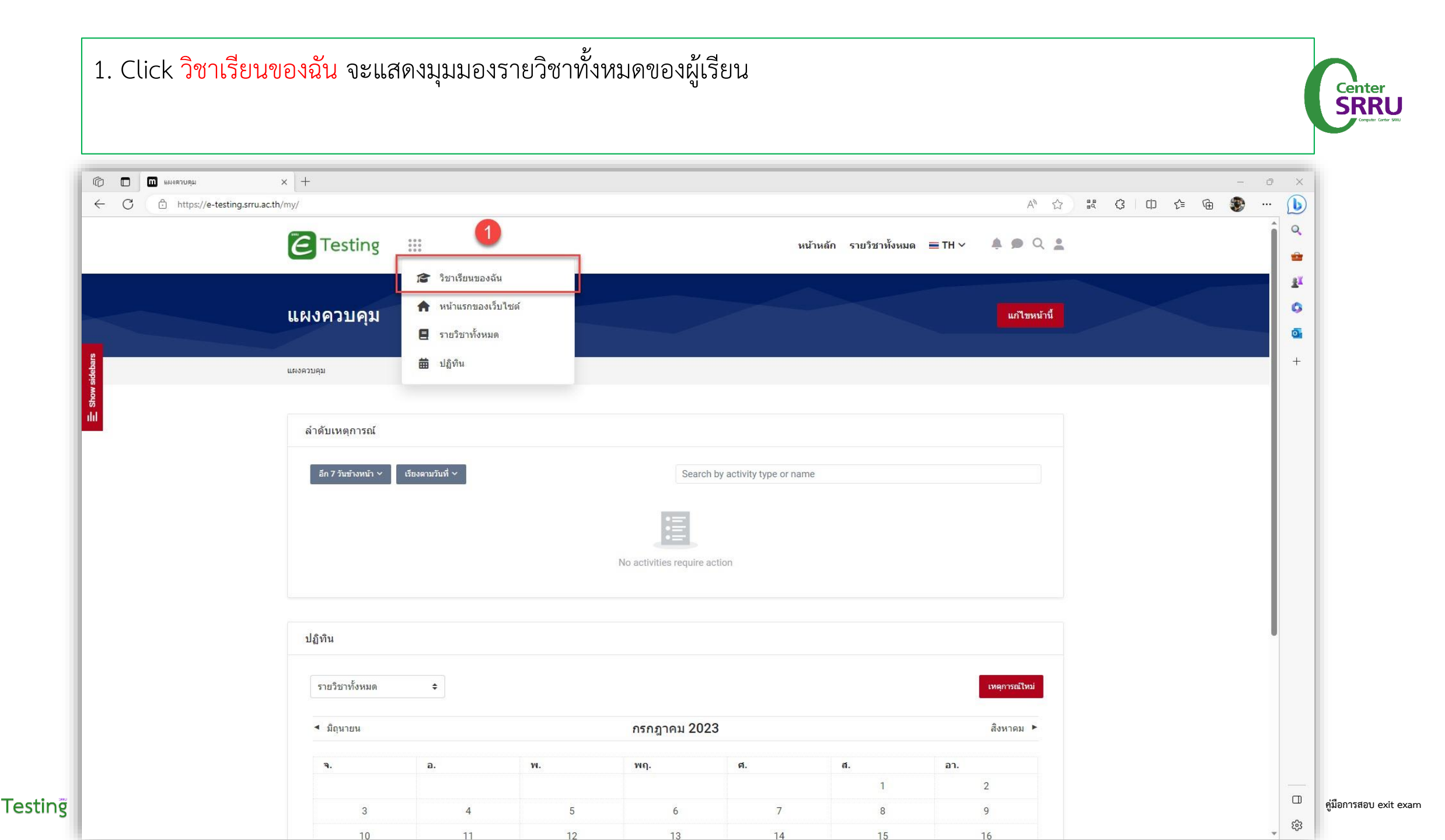

 $\epsilon$ 

| 1. Click รายวิชาท์                                                                | ต้องการ (เช่น สอบวัดระดับสมรรถนะดิจิทัล ปีการศึกษา 2565 ครั้งที่ 2)                    |                  |           |       |                         |
|-----------------------------------------------------------------------------------|----------------------------------------------------------------------------------------|------------------|-----------|-------|-------------------------|
| <ul> <li>โก้ โก้ โซาเรียนของต้น</li> <li>C ปี https://e-testing.srru.a</li> </ul> | x +<br>th/my/courses.php                                                               | A <sup>N</sup> ☆ | <br>〕 ৫ @ | - 0 > |                         |
|                                                                                   | Center แล้ก รายวิชาทั้งหมด ≡ TH ∨                                                      | 🌲 🗩 Q 🛔          |           |       |                         |
|                                                                                   | วิชาเรียนของฉัน                                                                        |                  |           |       | к<br>1                  |
| iow sidebars                                                                      | แผงควบคุม 〉 ข้อมูลเว็บไซด์ > วิชาเรียนของฉัน                                           |                  |           | +     |                         |
| б<br>ull                                                                          | ภาพรวมรายวิชา                                                                          |                  |           |       |                         |
|                                                                                   | พั้งหมด (ธกเว้นที่ถูกช่อน) × ดั่นหา Sort by course name × Card ×                       |                  |           |       |                         |
|                                                                                   | สอบวัดสมรรถนะดิจิหัล ปีการ<br>ศึกษา 2565 ครั้งที่ 2<br>ด้านการจัดการเรียนรู้         1 |                  |           |       |                         |
|                                                                                   | 0% complete :                                                                          |                  |           |       |                         |
|                                                                                   | Copyright (c) SRRU e-Testing Theme - 2023. All rights reserved.                        |                  |           | <br>۵ | <br>คู่มือการสอบ exit e |

E Testing

| 1. Click รายวิชาช                                                     | ทั้งหมด                                                         |                                        |            |              |
|-----------------------------------------------------------------------|-----------------------------------------------------------------|----------------------------------------|------------|--------------|
| 🔞 🗖 🖬 ราบริชา: สอบรัดสมจรถแปลิจิฟัล ป<br>← 🗘 🖨 https://e-testing.srru | ac.th/course/view.php?id=10                                     | A <sup>N</sup> S2                      | 14 G D G G | - 0 ×        |
|                                                                       | Ce Testing                                                      | หน้าหลัก รายวิชาทั้งหมด 🗮 TH 🗸 🌲 🗩 🔍 🔔 |            | Q<br>2       |
|                                                                       | สอบวัดสมรรถนะดิจิทัล ปีการศึกษา 2565 ครั้งที่ 2                 | Course dashboard 🗞                     |            | 11<br>0<br>0 |
|                                                                       | แผงควบคุม 义 วิชาเรียนของฉัน 义 สอบสมรรถนะดิจิทัต รทัส 63         |                                        |            | +            |
|                                                                       | Course content > รายละเอียดรายวิชา Reviews                      |                                        |            |              |
|                                                                       | 1. ลงทะเบียน                                                    |                                        |            |              |
|                                                                       | jือ ผู้สอบ คลิกลงทะเบียน (Click)                                | ✓ Done                                 |            |              |
|                                                                       | Copyright (c) SRRU e-Testing Theme - 2023. All rights reserved. |                                        |            |              |
|                                                                       | Data retention summary Get the mobile app                       |                                        |            |              |
|                                                                       |                                                                 |                                        |            |              |
|                                                                       |                                                                 |                                        |            |              |
|                                                                       |                                                                 |                                        |            | 6            |

| e-Testing SRRU: stuff | ienitimus x +                                                           |                                                          |                                                                  | A)                                                                 | 0.0 r        | γ n  | 4 6   | - 0 |
|-----------------------|-------------------------------------------------------------------------|----------------------------------------------------------|------------------------------------------------------------------|--------------------------------------------------------------------|--------------|------|-------|-----|
| C O Intips//e-tesu    |                                                                         |                                                          | หน้าหลัก ราย                                                     | ิวิชาทั้งหมด ≣TH ∨ 🌲 🗩 Q 🙎                                         | <u>a</u> ¢ , | ц, ц | ν= ч± | •   |
|                       | ด้านการจัดการเรียนรู้                                                   |                                                          |                                                                  |                                                                    |              |      | <     |     |
|                       | แผงควบคุม 📏 รายวิชาทั้งหมด 📏 ด้านการจัดการเรียบ                         | าร์                                                      |                                                                  |                                                                    |              |      |       |     |
|                       | ต้นหารายวิชา Q                                                          |                                                          |                                                                  |                                                                    |              |      |       |     |
|                       |                                                                         |                                                          |                                                                  | G. outendard                                                       |              | 1    |       |     |
|                       | สอบวัดสมรรถนะด้านภาษาไทยและ<br>ภาษาอังกฤษ ปีการศึกษา 2566<br>Admin User | สอบวัดความรู้ภาษาอังกฤษตาม<br>มาตรฐาน CEFR<br>Admin User | สอบวัดสมรรถนะดิจิทัล ปีการศึกษา<br>2565 ครั้งที่ 2<br>Admin User | สอบวัดทักษะภาษาอังกฤษ ปีการ<br>ศึกษา 2566 ครั้งที่ 1<br>Admin User |              |      |       |     |